| Printing from your Chromebook at home. | Plug your Chromebook into your home printer via the USB ports and the message below will pop up. Your printer model will be different from the one listed below. Click on the window below to add your printer.                                                                                                    |
|----------------------------------------|----------------------------------------------------------------------------------------------------|
|                                        | Notifications         # = *           0         10:17 < 2                                                                                                    |
| Click on the button in the red circle. | Adapting Instruction to h x -extension://bpmcpldpdmajfigpchkicefoigmkfale/viewa/app.html Es 1-Health 911 A-1-News ACT ACT Aspire APPLE Apple IPad Manager ARISTOTLE Back Packing BEST BUY GRANT On to Meet Spe Select a printer driver app Select a printer driver app HP Print for Chrome HP Easily connect and print to HP printers on the same network of your *****(83) |
| Click on the button in the red circle. | dent teaching stout e × W Adapting Instruction to h ×<br>ion://bpmcpldpdmajfigpchkicefoigmkfalc/views/app.html<br>                                                                                                    |

| Your home printer has been added to<br>your Chromebook.<br>Go to the document/Web page etc. you<br>want to print.<br>Click on the PRINT icon ON YOUR<br>document in the upper left corner under<br>the FILE tab. |                                                                                                    |
|----------------------------------------------------------------------------------------------------|----------------------------------------------------------------------------------------------------|
| Click on the button in the red circle.                                                                                                    | Layout Portrait                                                                                                    |
| Click on the buttons in the red circle.                                                                                                    | ension://bpmcpldpdmajfigpchkicefoigmkfalc/views/app.html  Select a destination  Gencel  Select a destination  Recent Destinations  Recent Destinations  Save as PDF  HsJake  KsLoungeColor  Save as PDF  HP LaserJet P4015 HP Print for Chrome  HP Print for Chrome  HS Save as PDF  HSJake  KsLoungeColor  Cocal Destination  Cancel  Cancel |
| Click on the button in the red circle.                                                                                                    | student teaching stout < x W Adapting instruction to I x  extension://bpmcpldpdmajfigpchkicefoigmkfalc/views/app.html Select a destination Show all (16 total) Goode Cloud Print Manage                                                                                                    |